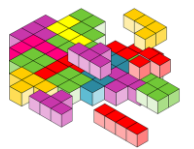

El icono de este trabajo ha sido obtenido de https://pixabay.com. Aunque no requiere reconocimiento, es de interés que se reconozca el trabajo de todos. El resto de imágenes han sido obtenidas a través del software que estamos viendo.

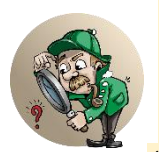

# Práctica 1. SOFTWARE CURA

Hoy va a ser una sesión un poco más larga así que ánimo y a por todas. Trataremos de utilizar diferentes opciones del software CURA.Para ello, antes de nada, debemos "controlar" qué es lo que hacemos y las distintas funciones de los parámetros que hemos

visto. Comencemos.

# 1. Descargar la última versión del software CURA. Se puede encontrar en la página:

https://ultimaker.com/es/software/ultimaker-cura

| ra.              |     |                             |   | PREPARAR | /ISTA PREVIA S | UPERVISAR |   |                                   | Marketplace         |
|------------------|-----|-----------------------------|---|----------|----------------|-----------|---|-----------------------------------|---------------------|
| Creality Ender-3 | < 📮 | Generic PLA<br>D.4mm Nozzle |   |          |                |           | < | 🚍 Standard Quality PLA 🔯 20% 🗳 Ap | agado 💠 Encendido   |
|                  |     |                             |   |          |                |           |   | Ajustes de impresión              |                     |
|                  |     |                             | Л |          |                |           |   | Relieno (%)     Relieno gradual   | 0.2 0.28 0<br>60 80 |
|                  |     |                             |   |          |                |           |   | Soporte                           |                     |
|                  |     |                             |   |          |                |           |   |                                   | Personalizado       |
|                  |     |                             |   |          |                |           |   |                                   |                     |

Una vez descargada instalar dicha versión probaremos que el software se abre y que aparece la

pantalla principal (en el momento de escribir este "curso", se está trabajando con una versión de CURA 4.11).

# 2. Configuración Inicial.

Tras instalar, lo primero que nos solicitará es configurar la impresora por defecto, para ello nos aparece una ventana con distintas impresoras. Para seleccionar las nuestras, iremos a CRALITY3D, y ahí seleccionaremos Creality Ender 3 o aquella que tengamos. Al hacerlo nos aparecerá la impresora junto con sus características básicas.

| Add a networked printer  Add a networked printer  Agregar una Agregar una Agregar una O Creatily O Creatily O  | una impresora en red<br>una impresora fuera de red                                                                                                    |       |
|----------------------------------------------------------------------------------------------------|----------------------------------------------------------------------------------------------------|-------|
| Add a non-networked printer Creating Creating Cr | sality CR-10 Mini<br>sality CR-100 Mini<br>sality CR-105 Mini<br>sality CR-105 Pro<br>eality CR-1054<br>ality CR-1054<br>ality CR-1055<br>eality CR-20<br>eality CR-20<br>eality CR-2<br>eality CR-3<br>eality CR-3<br>eality | der-3 |

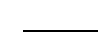

J.Cubillo.

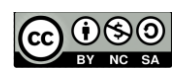

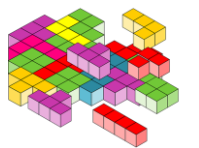

# 3. Configuración del Idioma.

Para configurar el idioma a español, iremos al menú **Ajustes – Configurar Visibilidad Ajustes – General**. Al pulsar nos aparecerá la siguiente ventana en la que podremos seleccionar el idioma. Tras hacerlo tendremos que reiniciar el software.

| C Preferencias                   |                                                                                                    |                                                                                                    |                                                                                                    |                        | ×                                   | : |
|----------------------------------|----------------------------------------------------------------------------------------------------|----------------------------------------------------------------------------------------------------|----------------------------------------------------------------------------------------------------|------------------------|-------------------------------------|---|
| General<br>Ajustes<br>Impresoras | Gener<br>Interfaz                                                                                                    | al                                                                                                    |                                                                                                    |                        |                                     |   |
| Perfiles                         | Language:                                                                                                    | Español                                                                                                    |                                                                                                    | ٥                      | Moneda: €                           |   |
|                                  | Tema:<br><i>Tendrá que</i>                                                                                                    | Ultimaker<br>e reiniciar la ap                                                                                                    | licación para que estos ci                                                                                                    | \$<br>ambios           | os tengan efecto.                   |   |
|                                  | Segmen                                                                                                    | tar automática                                                                                                    | amente                                                                                                    |                        |                                     |   |
|                                  | Comportal<br>✓ Mostrar<br>✓ Mostrar<br>Centrar<br>Invertir<br>Hacer zc<br>Asegúre<br>✓ Arrastrar<br>✓ Mensaje<br>Forzar m<br>✓ Restaura<br>Renderizado | miento de la<br>voladizos<br>errores de mo<br>cámara cuand<br>la dirección de<br>com en la dire-<br>se de que los<br>r modelos a la<br>de advertence<br>nodo de comp<br>ar la posición do<br>o de cámara: | ventanilla<br>delo<br>o se selecciona elemento<br>l zoom de la cámara.<br>cción del ratón<br>modelos están separado<br>placa de impresión de fo<br>ia en el lector de GCode<br>atibilidad de la vista de ca<br>e la ventana al inicio | s<br>rma au<br>apas (r | automática<br>(necesario reiniciar) |   |
|                                  | Perspectiv                                                                                                    | /a 🗘                                                                                                    |                                                                                                    |                        |                                     |   |
|                                  | Abrir y gu                                                                                                    | ardar archivo                                                                                                    | is de Cura                                                                                                    |                        | v                                   |   |
| Valores predet                   | erminados                                                                                                    |                                                                                                    |                                                                                                    |                        | Cerrar                              | ) |

#### 4. Instalación de Plugins.

Los plugins son pequeños "programas" adicionales que se pueden instalar a nuestro software y que lo dotan de ciertas características y/o funcionalidades. Para instalarlos bastará ir al menú Complementos-Examinar Complementos.

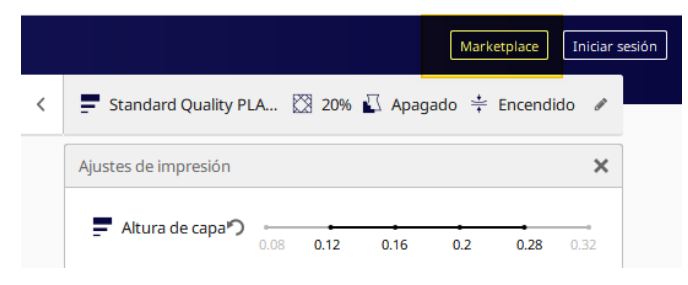

En este caso, vamos a instalar un plugin que puede ser de utilidad y más aún cuando comenzamos en la impresión 3D, estos son los indicados en la siguiente figura: AUTO-ORIENTATION. Para realizar esto, primero deberemos registrarnos en ULTIMAKER, después ya podremos instalar los

plugins. El proceso de registro es sencillo, email y contraseña.

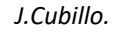

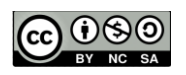

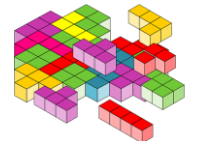

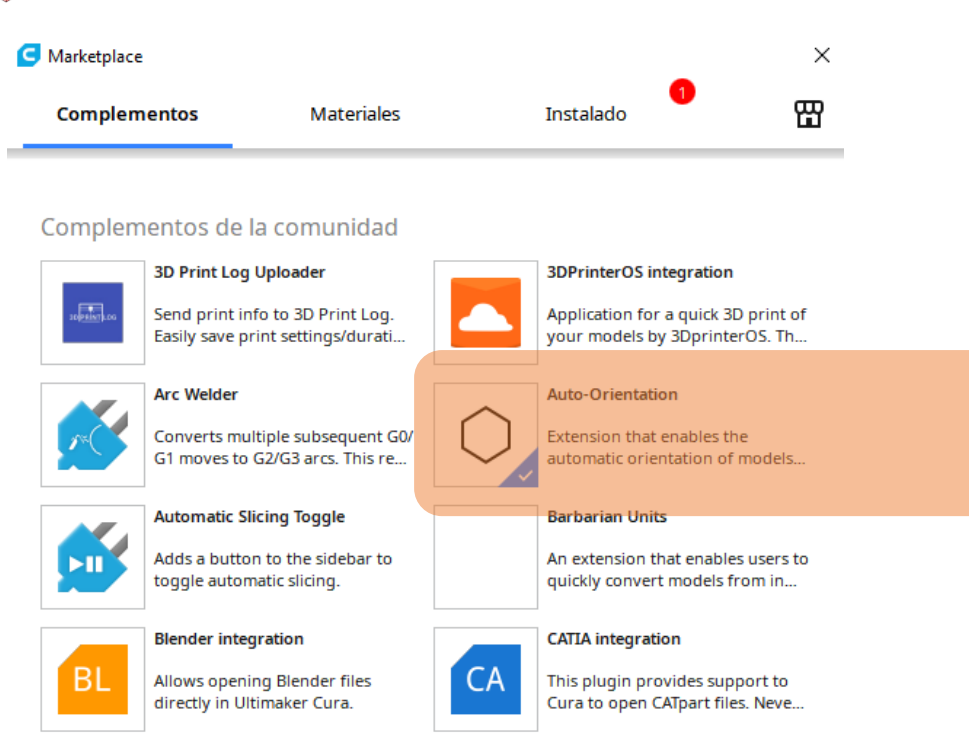

• Permitirá colocar el objeto en la mejor posición para su impresión. (Tranquilos, lo veremos en acción muy pronto).

### 5. Elección de la Impresora 3D.

En primer lugar, se comprueba cuál es la impresora que está configurada por defecto, para ello, se pulsa sobre:

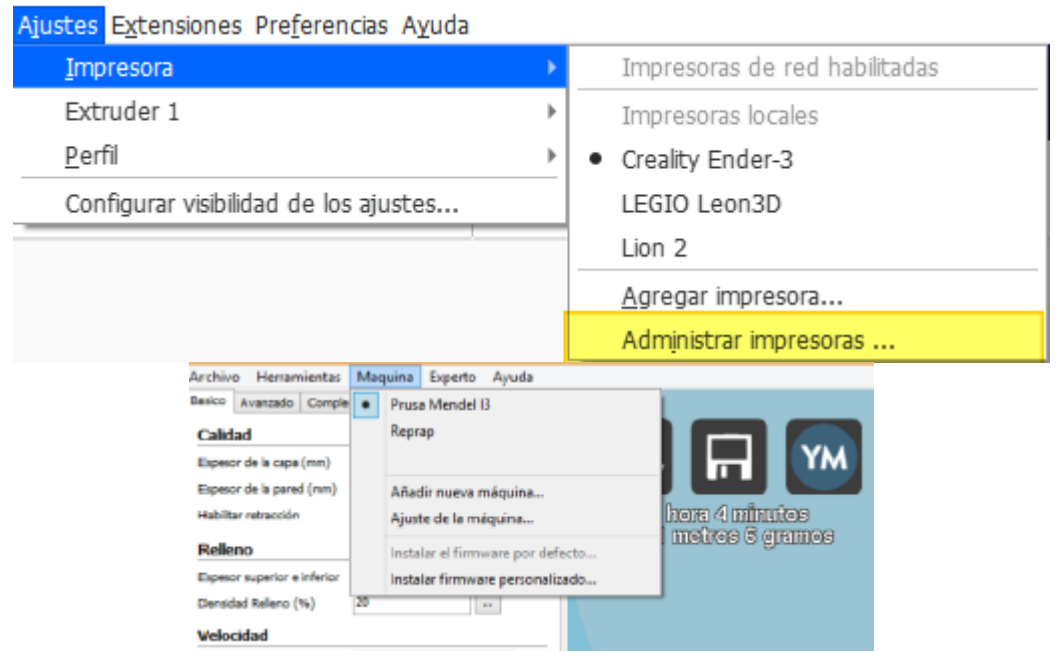

Se comprueba si están las impresoras con las que cada uno podría trabajar como por ejemplo:

- Creality Ender 3
- 🥙 Legio
- WitBox 2...etc.

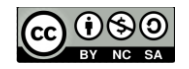

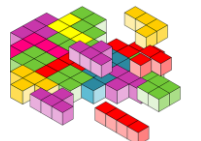

En caso de que ya estén, se pasará al siguiente apartado, sino es así, los pasos a seguir son los indicados anteriormente:

#### Al finalizar este apartado, el resultado debería ser del siguiente modo:

| Ajustes | Extensiones                           | Complementos | Pre | terer | icias Ayuda                                 |
|---------|---------------------------------------|--------------|-----|-------|---------------------------------------------|
| Im      | presora                               |              | •   |       | BCN3D_DELTA                                 |
| Ma      | terial                                |              | •   | •     | BQ Prusa i3 Hephestos                       |
| Per     | fil                                   |              | •   |       | BQ Witbox 2                                 |
| Co      | Configurar visibilidad de los ajustes |              |     |       | Agregar impresora<br>Administrar impresoras |

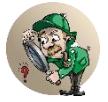

Si hemos añadido alguna impresora que no queremos que esté, seleccionaremos: Ajustes  $\rightarrow$  Impresora  $\rightarrow$  Administrar Impresoras $\rightarrow$  Seleccionar la impresora y Eliminar Nos posicionaremos en la máquina que se desea ELIMINAR y se pulsa sobre el botón

| Preferencias       | 5             |          |          |                 |                            |
|--------------------|---------------|----------|----------|-----------------|----------------------------|
| General<br>Ajustes | Imprese       | oras     |          |                 |                            |
| Materiales         | Activar       | Agregar  | Eliminar | Cambiar nombre  |                            |
| Perfiles           | Preset printe | ers<br>2 |          | BQ Witbox       | 2                          |
|                    | Creality End  | er-3     |          | Actualizar firm | ware Ajustes de la máquina |
|                    |               |          |          |                 |                            |
|                    |               |          |          |                 |                            |
|                    |               |          |          |                 |                            |
|                    |               |          |          |                 |                            |
|                    |               |          |          |                 |                            |

Con esto están configuradas las máquinas que se emplearán por defecto.

#### 6. Comprobar PARÁMETROS DE NUESTRA IMPRESORA.

Vamos a ver las características de la impresora que hemos configurado, para ello, lo primero es ir a Administrar impresoras y con la impresora escogida, seleccionar Ajustes de máquina.

| Ajustes       | Extensiones Complemento            | s Pre  | eferencias Ayuda                                    | Preferencias                                               | ;                                   |            |                                                                             | × |
|---------------|------------------------------------|--------|-----------------------------------------------------|------------------------------------------------------------|-------------------------------------|------------|-----------------------------------------------------------------------------|---|
| In<br>N<br>Pe | npresora<br>laterial<br>erfil      | •<br>• | BCN3D_DELTA<br>BQ Prusa i3 Hephestos<br>BQ Witbox 2 | General<br>Ajustes<br>Impresoras<br>Materiales<br>Perfiles | Impresoras<br>Activar Agregar       | Eliminar C | Cambiar nombre                                                              |   |
| c             | onfigurar visibilidad de los ajust | es     | Agregar impresora<br>Administrar impresoras         | Compleme                                                   | BQ Prusa B Hephestos<br>BQ Witbox 2 |            | Atualizar firmware                                                          |   |
|               |                                    |        |                                                     | ·                                                          |                                     |            | Tipo de impresora: BQ Witbox 2<br>Conexión: La impresora no está conectada. |   |

Es importante saber cuáles son las dimensiones de nuestra máquina, cual es el tamaño del Nozzle (traducido por tobera), ...etc.

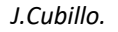

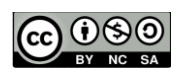

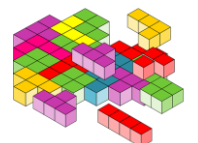

| Creality Ender-3                                                                                                    |                                                                                                    |                                   |                                                                                                    |                |             |
|----------------------------------------------------------------------------------------------------|----------------------------------------------------------------------------------------------------|-----------------------------------|----------------------------------------------------------------------------------------------------|----------------|-------------|
| Impresora                                                                                                    |                                                                                                    |                                   | Extruder                                                                                                    | 1              |             |
| Ajustes de la impresora                                                                                                    |                                                                                                    |                                   | Ajustes del cabezal de impresió                                                                                                    | n              |             |
| X (anchura)                                                                                                    | 235.0                                                                                                    | mm                                | X mín                                                                                                    | -26            | mm          |
| Y (profundidad)                                                                                                    | 235.0                                                                                                    | mm                                | Y mín                                                                                                    | -32            | mm          |
| Z (altura)                                                                                                    | 250.0                                                                                                    | mm                                | X máx                                                                                                    | 32             | mm          |
| Forma de la placa de impresión                                                                                                    | Rectangular                                                                                                    | $\sim$                            | Y máx                                                                                                    | 34             | mm          |
| Origen en el centro                                                                                                    |                                                                                                    |                                   | Altura del puente                                                                                                    | 25.0           | mm          |
| Plataforma calentada                                                                                                    |                                                                                                    |                                   | Número de extrusores                                                                                                    | 1              | ~           |
|                                                                                                    |                                                                                                    |                                   | Numero de extrasores                                                                                                    |                | Ť           |
| Volumen de impresión calentado                                                                                                    |                                                                                                    |                                   | Aplicar compensaciones del extrusor a                                                                                                    | G              |             |
| Tipo de GCode                                                                                                    | Marlin                                                                                                    | ~                                 |                                                                                                    |                |             |
| iniciar GCode                                                                                                    |                                                                                                    |                                   | Finalizar GCode                                                                                                    |                |             |
| ; Ender 3 Custom Start G-code<br>G92 E0 ; Reset Extruder<br>G28 ; Home all axes<br>G1 Z2.0 F3000 ; Move Z Axis u                                                                                                    | e<br>up little to                                                                                                    | preve                             | G91 ;Relative positioning<br>G1 E-2 F2700 ;Retract a bi<br>G1 E-2 Z0.2 F2400 ;Retract<br>G1 X5 Y5 F3000 ;Wipe out                                                                    | t<br>and raise | Z           |
| ; Ender 3 Custom Start G-code<br>G92 E0; Reset Extruder<br>G28; Home all axes<br>G1 Z2.0 F3000; Move Z Axis u<br>G1 X0.1 Y20 Z0.3 F5000.0; Mo<br>;G1 X0.1 Y200.0 Z0.3 F1500.0<br>;G1 X0.4 Y200.0 Z0.3 F5000.0                                                                                                    | np little to<br>ove to start<br>El5 ; Draw<br>; Move to s                                                                       | preve<br>posi1<br>the f:<br>ide a | G91 ;Relative positioning<br>G1 E-2 F2700 ;Retract a bi<br>G1 E-2 Z0.2 F2400 ;Retract<br>G1 X5 Y5 F3000 ;Wipe out<br>G1 Z10 ;Raise Z more<br>G90 ;Absolute positioning               | t<br>and raise | Z           |
| ; Ender 3 Custom Start G-code<br>G92 E0 ; Reset Extruder<br>G28 ; Home all axes<br>G1 Z2.0 F3000 ; Move Z Axis u<br>G1 X0.1 Y20 Z0.3 F5000.0 ; Mo<br>;G1 X0.1 Y200.0 Z0.3 F1500.0<br>;G1 X0.4 Y200.0 Z0.3 F5000.0                                                                                                    | np little to<br>ove to start<br>El5 ; Draw<br>; Move to s                                                                       | preve<br>posi1<br>the f:<br>ide a | G91 ;Relative positioning<br>G1 E-2 F2700 ;Retract a bi<br>G1 E-2 Z0.2 F2400 ;Retract<br>G1 X5 Y5 F3000 ;Wipe out<br>G1 Z10 ;Raise Z more<br>G90 ;Absolute positioning               | t<br>and raise | Z<br>Cerrar |
| ; Ender 3 Custom Start G-code<br>G92 E0 ; Reset Extruder<br>G28 ; Home all axes<br>G1 Z2.0 F3000 ; Move Z Axis u<br>G1 X0.1 Y20 Z0.3 F5000.0 ; Mo<br>;G1 X0.1 Y200.0 Z0.3 F1500.0<br>;G1 X0.4 Y200.0 Z0.3 F5000.0                                                                                                    | np little to<br>ove to start<br>El5 ; Draw ;<br>Move to s                                                                       | prev<br>posit<br>the f:<br>ide a  | G91 ;Relative positioning<br>G1 E-2 F2700 ;Retract a bi<br>G1 E-2 Z0.2 F2400 ;Retract<br>G1 X5 Y5 F3000 ;Wipe out<br>G1 Z10 ;Raise Z more<br>G90 ;Absolute positioning               | t<br>and raise | Z<br>Cerrar |
| ; Ender 3 Custom Start G-code<br>G92 E0 ; Reset Extruder<br>G28 ; Home all axes<br>G1 Z2.0 F3000 ; Move Z Axis u<br>G1 X0.1 Y20 Z0.3 F5000.0 ; Mo<br>;G1 X0.1 Y200.0 Z0.3 F5000.0<br>;G1 X0.4 Y200.0 Z0.3 F5000.0<br>G Ajustes de la máquina<br>Creality Ender-3                                                                                                    | p little to<br>ove to start<br>El5 ; Draw ;<br>Move to s                                                                        | preve<br>posit<br>the f:<br>ide a | G91 ;Relative positioning<br>G1 E-2 F2700 ;Retract a bi<br>G1 E-2 Z0.2 F2400 ;Retract<br>G1 X5 Y5 F3000 ;Wipe out<br>G1 Z10 ;Raise Z more<br>G90 ;Absolute positioning               | t<br>and raise | Z<br>Cerrar |
| ; Ender 3 Custom Start G-code<br>G92 E0 ; Reset Extruder<br>G28 ; Home all axes<br>G1 Z2.0 F3000 ; Move Z Axis u<br>G1 X0.1 Y20 Z0.3 F5000.0 ; Mo<br>;G1 X0.1 Y200.0 Z0.3 F5000.0<br>;G1 X0.4 Y200.0 Z0.3 F5000.0<br>G Ajustes de la máquina<br>Creality Ender-3<br>Impre                                                                                                    | p little to<br>ove to start<br>El5 ; Draw ;<br>Move to s                                                                        | preve<br>posit<br>the f:<br>ide a | G91 ;Relative positioning<br>G1 E-2 F2700 ;Retract a bi<br>G1 E-2 Z0.2 F2400 ;Retract<br>G1 X5 Y5 F3000 ;Wipe out<br>G1 Z10 ;Raise Z more<br>G90 ;Absolute positioning               | t and raise    | Z<br>Cerrar |
| <pre>; Ender 3 Custom Start G-code<br/>G92 E0 ; Reset Extruder<br/>G28 ; Home all axes<br/>G1 Z2.0 F3000 ; Move Z Axis u<br/>G1 X0.1 Y20 Z0.3 F5000.0 ; Mo<br/>;G1 X0.1 Y200.0 Z0.3 F1500.0<br/>;G1 X0.4 Y200.0 Z0.3 F5000.0</pre>                                                                                                    | np little to<br>ove to start<br>El5 ; Draw<br>; Move to s                                                                       | preve<br>posit<br>the f:<br>ide a | G91 ;Relative positioning<br>G1 E-2 F2700 ;Retract a bi<br>G1 E-2 Z0.2 F2400 ;Retract<br>G1 X5 Y5 F3000 ;Wipe out<br>G1 Z10 ;Raise Z more<br>G90 ;Absolute positioning               | t and raise    | Z           |
| ; Ender 3 Custom Start G-code<br>G92 E0 ; Reset Extruder<br>G28 ; Home all axes<br>G1 Z2.0 F3000 ; Move Z Axis u<br>G1 X0.1 Y20 Z0.3 F5000.0 ; Mo<br>;G1 X0.1 Y200.0 Z0.3 F5000.0<br>;G1 X0.4 Y200.0 Z0.3 F5000.0<br>G Ajustes de la máquina<br>Creality Ender-3<br>Impre<br>Ajustes de la tobera<br>Diámetro del material compatib                                                                                                    | p little to<br>ove to start<br>El5 ; Draw<br>; Move to s<br>sora                                                                | preve<br>posit<br>the f:<br>ide a | G91 ;Relative positioning<br>G1 E-2 F2700 ;Retract a bi<br>G1 E-2 Z0.2 F2400 ;Retract<br>G1 X5 Y5 F3000 ;Wipe out<br>G1 Z10 ;Raise Z more<br>G90 ;Absolute positioning               | t and raise    | Z<br>Cerrar |
| ; Ender 3 Custom Start G-code<br>G92 E0 ; Reset Extruder<br>G28 ; Home all axes<br>G1 Z2.0 F3000 ; Move Z Axis u<br>G1 X0.1 Y20 Z0.3 F5000.0 ; Mo<br>;G1 X0.1 Y200.0 Z0.3 F5000.0<br>;G1 X0.4 Y200.0 Z0.3 F5000.0<br>G1 X0.4 Y200.0 Z0.3 F5000.0<br>G1 X0.4 Y200.0 Z0.4 Y200.0 Z0.4 Y200.0 Z0.4 Y200.0 Z0.4 Y200.0 Z0.4 Y200.0 Z0.4 Y20. | sora                                                                                                    | preve<br>posit<br>the f:<br>ide a | G91 ;Relative positioning<br>G1 E-2 F2700 ;Retract a bi<br>G1 E-2 Z0.2 F2400 ;Retract<br>G1 X5 Y5 F3000 ;Wipe out<br>G1 Z10 ;Raise Z more<br>G90 ;Absolute positioning<br>Extruder 1 | t and raise    | Z           |
| ; Ender 3 Custom Start G-code<br>G92 E0 ; Reset Extruder<br>G28 ; Home all axes<br>G1 Z2.0 F3000 ; Move Z Axis u<br>G1 X0.1 Y20 Z0.3 F5000.0 ; Mo<br>;G1 X0.1 Y200.0 Z0.3 F1500.0<br>;G1 X0.4 Y200.0 Z0.3 F5000.0<br>G Ajustes de la máquina<br>Creality Ender-3<br>Impre<br>Ajustes de la tobera<br>Diámetro del material compatib<br>Desplazamiento de la tobera sol<br>Desplazamiento de la tobera sol<br>Desplazamiento de la tobera sol                                                                                                    | sora                                                                                                    | preve<br>posit<br>the f:<br>ide a | G91 ;Relative positioning<br>G1 E-2 F2700 ;Retract a bi<br>G1 E-2 Z0.2 F2400 ;Retract<br>G1 X5 Y5 F3000 ;Wipe out<br>G1 Z10 ;Raise Z more<br>G90 ;Absolute positioning               | t and raise    | Z<br>Cerrar |
| ; Ender 3 Custom Start G-code<br>G92 E0 ; Reset Extruder<br>G28 ; Home all axes<br>G1 Z2.0 F3000 ; Move Z Axis u<br>G1 X0.1 Y20 Z0.3 F5000.0 ; Mo<br>;G1 X0.1 Y200.0 Z0.3 F5000.0<br>;G1 X0.4 Y200.0 Z0.3 F5000.0<br>G1 X0.4 Y200.0 Z0.3 F5000.0<br>Creality Ender-3<br>Impre<br>Ajustes de la máquina<br>Creality Ender-3<br>Diámetro del material compatib<br>Desplazamiento de la tobera sol<br>Número de ventilador de enfria<br>GCode inicial del extrusor                                                                                                    | e little to<br>ove to start<br>E15 ; Draw<br>; Move to s<br>sora<br>le 1.75<br>bre el eje X 0.0<br>ore el eje Y 0.0<br>miento 0 | preve<br>posit<br>the f:<br>ide a | G91 ;Relative positioning<br>G1 E-2 F2700 ;Retract a bi<br>G1 E-2 Z0.2 F2400 ;Retract<br>G1 X5 Y5 F3000 ;Wipe out<br>G1 Z10 ;Raise Z more<br>G90 ;Absolute positioning<br>Extruder 1 | t and raise    | Z<br>Cerrar |

OJO: Dependiendo de la impresora aparecerá el "Tamaño de la tobera", quiere decir el tamaño de la punta Nozzle, que puede variar, ser de 0.4, 0.8...etc.

Cerrar

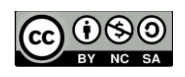

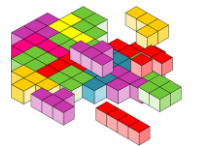

# 7. Comprobar configuraciones de CURA e Impresoras.

En este caso el ejercicio consistirá en comprobar los tiempos de impresión, atendiendo a la configuración que se realice de la impresora. Todos trabajaremos sobre el mismo modelo para comprobar que el resultado es el mismo, y el modelo es: **wip\_robotito\_.stl**. Este divertido modelo ha sido realizado por <u>Sonia</u> <u>Verdú</u>, a la que agradecemos que comparta sus creaciones en la red a través de: <u>http://diwo.bq.com/wip-robot-articulado-imprimible/</u> Además, pondremos los ajustes en **PERSONALIZADO**, para ver qué es lo que estamos haciendo.

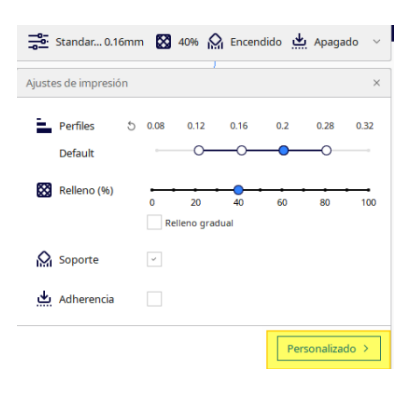

### Selecciona la impresora con la que vas a trabajar por ejemplo ENDER 3

#### Carga el modelo wip\_robotito\_.stl. (Pista → Emplea el menú Archivo)

En el modelo personalizado seleccionamos por el momento la opción de parámetros básicos:

| Ajustes de impresión     |                  |          |  |  |
|--------------------------|------------------|----------|--|--|
| Perfil Standard Q        | uality - 0.2mm   | * ~      |  |  |
| 𝒫 Buscar ajustes         |                  | $\equiv$ |  |  |
| Calidad                  | Custom selection | ~        |  |  |
| Altura de capa           | ✓ Basic          | ım       |  |  |
| iii Paredes              | Advanced         | -        |  |  |
| Grosor de la pared       | Expert           | ım       |  |  |
| Recuento de líneas de pa | All              |          |  |  |
| Expansión horizontal     |                  | m        |  |  |

Por último, para tener una visión "más profunda" de las distintas características, vamos a mostrar algunos parámetros de configuración del menú perímetro. Para esto, pulsa sobre:

| Ajustes de imp  | presión               |                                      | ×        |
|-----------------|-----------------------|--------------------------------------|----------|
| Perfil          | Standard Qu           | ality - 0.2mm                        | * ~      |
| P Busc          | ar ajustes            |                                      | $\equiv$ |
| - Cal           | idad                  | Custom selection                     | /        |
| Altura de cap   | oa -                  | Basic                                | ım       |
| Altura de ca    | apa inicial           | <ul> <li>Advanced</li> </ul>         | ım       |
| Ancho de lí     | nea                   | Expert                               | ım       |
| Ancho d         | e línea de pared      | All                                  | Im       |
| Anch            | o de línea de la p    |                                      | Im       |
| Anch            | o de línea de par     | Contraer todas las categorías        | Im       |
| Ancho d         | e línea superior/i    | Gestionar visibilidad de los ajustes | ım       |
| A secole as all | a factor de collector | 0.4                                  |          |

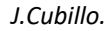

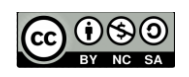

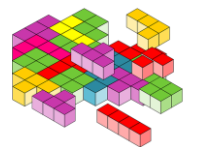

Aparecerán muchos más parámetros.

En la nueva ventana, además de las casillas que están activas, vamos a activar las casillas siguientes:

A partir de este momento, estás sólo ante el peligro, y debes contestar a las siguientes cuestiones, si las contestas de forma correcta estarás más cerca de ser un "profesional de la impresión 3D", ánimo.

# *¡CONTESTA QUÉ HAS APRENDIDO!!!*

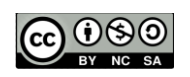

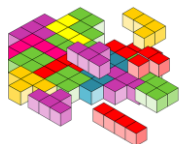

- 1. ¿En qué parte de la superficie de impresión ha situado por defecto el modelo? Y ¿por qué crees que es?
- 2. ¿Cuánto tiempo tarda en imprimir el modelo?

A continuación, vamos a cambiar y comprobar los ajustes de la impresora, para ello vamos a poner la vista del modelo en formato **CAPAS (LAYERS)**, y empezaremos a ver desde el último parámetro al primero.

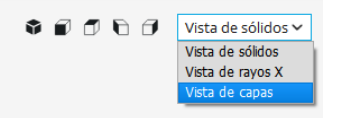

- 3. ¿Cuál es la media del Nozzle de esta impresora?
- 4. ¿Cuál es el diámetro del filamento que emplea esta impresora?, ¿está bien puesto en la configuración?
- 5. ¿Qué tipo de filamento vamos a emplear PLA, ABS?
- 6. ¿Por qué has escogido ese tipo de filamento?
- 7. ¿Qué temperatura es adecuada para este filamento?
- ¿Puedes superar la temperatura de 230 grados a la hora de imprimir con esta impresora? ¿Por qué?
- 9. ¿Tiene cama caliente la impresora?
- 10. ¿Qué velocidad de impresión consideras adecuada, no olvides que esta velocidad también depende del material?

jjAhora vamos con el relleno!!

- 11. ¿Qué consigues con un relleno del 20% frente a uno del 100%?, ¿consideras que esta pieza debe tener un relleno superior al 20%?
- 12. ¿Qué es el espesor superior e inferior?, ¿si quisiéramos una pieza uniforme en todos los sitios, este parámetro debería ser igual a otro, a cuál?

Ya estamos terminando....

13. ¿Qué es la retracción?

J.Cubillo.

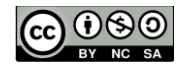

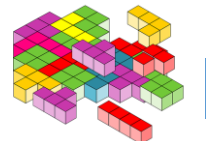

- 14. ¿Por qué es importante?
- 15. ¿Hay algún tipo de filamento donde se desaconseje utilizar retracción?
- 16. Espesor de la pared, ¿tienes claro qué es la pared?, si tenemos un Nozzle de 0.4mm, ¿podríamos tener una pared de 0.9mm?, ¿por qué?, ¿qué grosor de pared consideras adecuado para una pieza "normal"?
- 17. ¿Qué es el espesor de la capa?, y por último.... ¿Qué otro parámetro debe ser igual a este para que la pieza sea uniforme?

Espesor de la capa inicial. Con esto le indicamos que la primera capa sea un poco más gruesa que las siguientes.

18. Si quisiéramos eliminar las letras de debajo del modelo, ¿Cómo lo harías?

Es el momento de ver cómo cambia el tiempo de impresión atendiendo a estos parámetros.

- 19. Cambia el espesor de la capa entre 0.1 y 0.2, ¿cómo afecta al tiempo de impresión?, ¿afecta a la calidad de la pieza?, dejaremos el espesor en 0.2mm
- 20. Modifica el espesor del relleno, del 20% al 10%, ¿ahorramos mucho tiempo?, y si subimos el espesor al 100%, teniendo esto en cuenta, ¿merece la pena subir bajar el espesor?
- 21. OJO con la temperatura de impresión, si imprimimos en PLA, ¿qué valor aconsejamos?
- 22. Momento de ver cómo funciona uno de los plugins (el indicado en la figura de abajo), para ello, carga el objeto llamado Hephestos\_Y\_End. ¿Al imprimir esa pieza habría algún problema según está colocada?

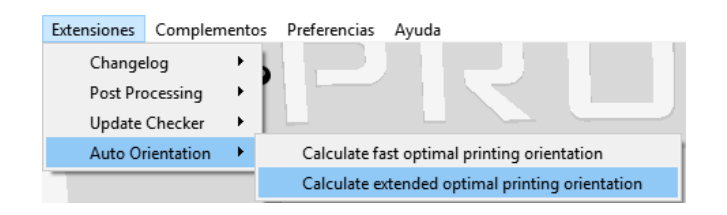

23. Prueba el primero de los plugins que hemos instalado, con la pieza **Hephestos\_Y\_End.stl**, ¿ha modificado la posición de la pieza?, ¿ahora se puede imprimir sin problemas?

Si has podido contestar a todas estas preguntas, no sólo eres capaz de imprimir, sino que además eres capaz de comprender lo que estamos haciendo. *¡Buen trabajo!!!* 

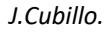

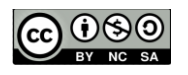

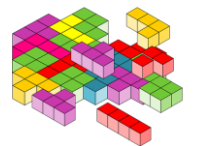

• •

## **PARÁMETROS AVANZADOS**

Ahora vamos a ver 2 parámetros más para ser alumnos **AVANZADOS**, no te preocupes que NO hay que saber todo.

En el menú de material, seleccionamos la rueda dentada para que nos muestre más parámetros.

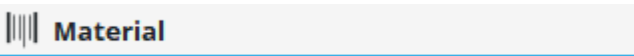

En la ventana que aparece, seleccionaremos además de los que ya están, los siguientes:

Distancia de retracción
 Velocidad de retracción

Velocidad de Retracción, este parámetro indicará a la velocidad a la que se retraerá el plástico, se aconseja NO subir de la indicada.

**Distancia (mm).** Indica la cantidad de plástico que se va a retraer, por defecto puede venir 6, 6.5, quizá estos valores sean demasiado elevados, por lo que para asegurarnos se podría bajar a 2mm.

Y esto es lo más importante que podemos ver de CURA, hay más parámetros, más funcionalidades, pero con estas podremos imprimir CUALQUIER PIEZA, así que vamos a por la siguiente práctica.

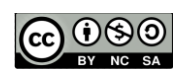

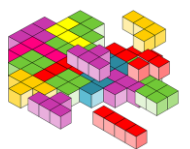

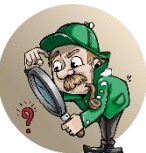

# Práctica 2. OBTENCIÓN DE MODELOS A PARTIR DE UNA IMAGEN

El software CURA, es capaz de obtener objetos en 3D a partir de objetos en 2D, es decir imágenes en formato **jpg, jpeg, bmp y png**. En esta práctica vamos a ver en primer lugar cómo es el proceso y qué elementos tenemos para ello.

La forma de realizarlo es "**Cargar un modelo..**." desde "**Archivo**" eligiendo la imagen a cargar y nos sale el siguiente menú contextual:

| Convertir imagen |                         |       |
|------------------|-------------------------|-------|
| Altura (mm)      | 2.5                     |       |
| Base (mm)        | 0.4                     |       |
| Anchura (mm)     | 120.0                   |       |
| Profundidad (mm) | 70.4635761589404        |       |
|                  | Cuanto más oscuro más 🔻 |       |
| Color Model      | Lineal 💌                |       |
| Suavizado        | 0                       | ני ני |
|                  | Aceptar Cancelar        |       |

Vamos a ver qué ocurre al importar a nuestro "perrito" y seleccionar los parámetros siguientes:

| Convertir imagen |                         |                                                                                                    |
|------------------|-------------------------|----------------------------------------------------------------------------------------------------|
| Altura (mm)      | 5                       | and the second second s |
| Base (mm)        | 1                       | $\mathcal{A}$                                                                                                    |
| Anchura (mm)     | 100                     | LA. N.                                                                                                    |
| Profundidad (mm) | 56.13825983313468       |                                                                                                    |
|                  | Cuanto más oscuro más 🔻 |                                                                                                    |
| Color Model      | Lineal 👻                |                                                                                                    |
| Suavizado        |                         | HA IN                                                                                                    |
|                  | Aceptar Cancelar        |                                                                                                    |

Si a continuación modificamos el suavizado, veremos que las líneas de nuestra mascota no son tan marcadas, se han suavizado.

| Convertir imagen |                                         | $\sim$ |
|------------------|-----------------------------------------|--------|
| Altura (mm)      | 5.0                                     | 2      |
| Base (mm)        | 1.0                                     |        |
| Anchura (mm)     | 120.0                                   |        |
| Profundidad (mm) | 67.36591179976162                       |        |
|                  | Cuanto más oscuro más 💌                 | INF    |
| Color Model      | Lineal                                  |        |
| Suavizado        | • • • • • • • • • • • • • • • • • • • • | ונש ענ |
|                  | Aceptar Cancelar                        | 00     |

La última prueba que vamos a hacer es importar de nuevo la imagen, pero esta vez diremos que la parte más clara arriba. Como podrás observar, ahora silueta está hundida en el soporte.

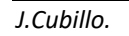

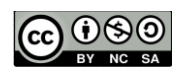

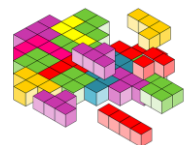

| Convertir imagen |                             |        |
|------------------|-----------------------------|--------|
| Altura (mm)      | 5.0                         |        |
| Base (mm)        | 1.0                         |        |
| Anchura (mm)     | 120.0                       | $\sim$ |
| Profundidad (mm) | 67.36591179976162           |        |
|                  | Cuanto más claro más alto 🔹 |        |
| Color Model      | Lineal 💌                    |        |
| Suavizado        | 0                           |        |
|                  | Aceptar Cancelar            |        |

Y supongo que te preguntarás, vale, bien, y esto, ¿para qué sirve?, pues lo veremos con varios ejemplos. El primero de ellos una placa o llavero.

#### Es el momento de DIY (Do It Yourself)

Vamos a crear una *placa con nuestro nombre*, para ello, emplearemos el editor de texto **WORD** u otro editor cualquiera:

- 1. Escribiremos **en letras grandes y en negrita**, nuestro nombre, y una vez hecho, capturamos la pantalla y editamos la imagen capturada para quedarnos sólo con el nombre.
- 2. Para capturar la pantalla pulsa sobre la tecla Imprimir\_Pantalla
- 3. Para editar la imagen puedes emplear el Paint, y recortar justo el nombre, con lo que obtendremos una imagen como la siguiente:

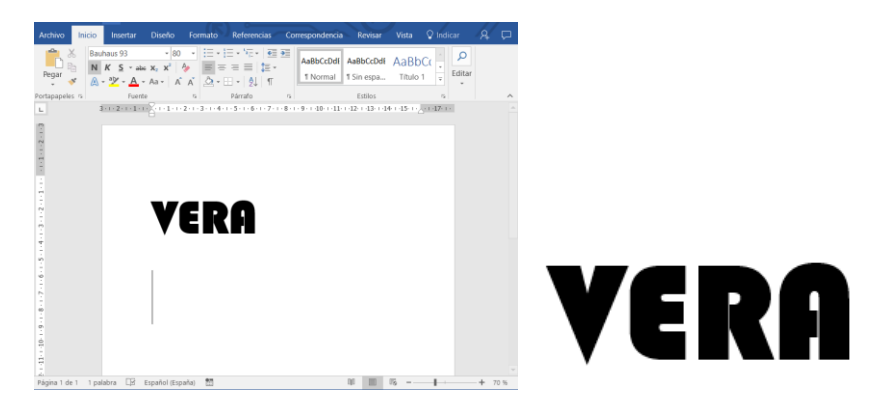

4. Y guarda la imagen del nombre para abrirla con el software CURA. Llámala minombre.jpg

Desde el **menú Archivo** del CURA, selecciona **cargar modelo** y carga el archivo minombre.jpg. Aparecerá una ventana con las opciones de importación. **Toma los datos de la siguiente figura:** 

| Convertir imagen |                         |                    |
|------------------|-------------------------|--------------------|
| Altura (mm)      | 5.0                     |                    |
| Base (mm)        | 1.0                     |                    |
| Anchura (mm)     | 70                      | AN AT              |
| Profundidad (mm) | 41.08695652173913       | A                  |
|                  | Cuanto más oscuro más 🔻 | 2 Martin Provident |
| Suavizado        |                         | 17 Aller           |
|                  | Aceptar Cancelar        |                    |

Pulsa sobre OK y verás el resultado.

÷.

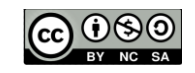

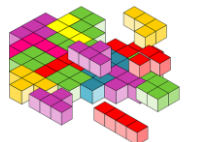

A continuación, **vamos a escalarlo** para dejarlo en un letrero de 70mm x 30mm aproximadamente. **No lo hagas más grande** ya que queremos que a todo el mundo le dé tiempo a imprimir, y cuanto más grande, más tiempo tarda.

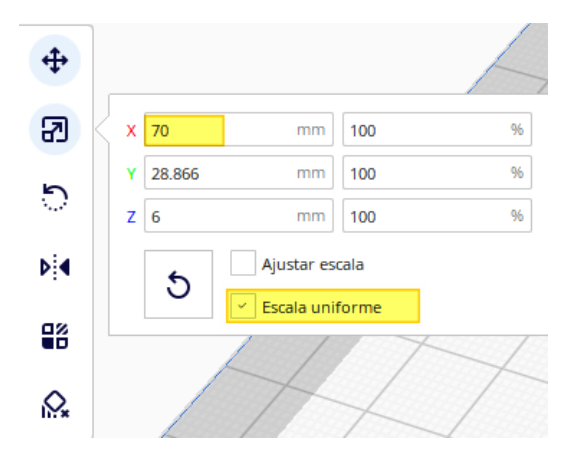

**<u>OJO</u>**: He resaltado en amarillo la Escala Uniforme, ya que, con esto activo, si modificamos cualquiera de los ejes, el resto se modificará automáticamente para ajustar la escala.

Comprueba las capas y el resultado.

Si estás conforme con el resto de los parámetros de impresión (espesor de capa, temperatura...etc.), puedes guardar el modelo (formato GCODE), y llevarlo a Imprimir... *si quieres mejorarlo podemos hacer algo más... sigue leyendo*.

Hemos hecho una placa con nuestro nombre, pero ¿y si quisiéramos hacer un llavero con nuestro nombre?, podemos intentarlo de una forma poco ortodoxa pero sí efectiva. Haremos lo siguiente:

Emplearemos el software Word u otro editor de texto que permita comprimir el espacio entre los caracteres, trataremos de hacer que las letras que componen el nombre se toquen entre ellas de forma que constituyan un único objeto.

Esto se puede realizar desde el menú Fuente-Avanzado y modificando los parámetros que se muestran en la siguiente figura:

| Fuente                                                   |        | ? | $\times$ |  |  |  |  |
|----------------------------------------------------------|--------|---|----------|--|--|--|--|
| F <u>u</u> ente <u>A</u> vanzado                         |        |   |          |  |  |  |  |
| Espaciado entre caracteres                               |        |   |          |  |  |  |  |
| E <u>s</u> cala: 100%                                    |        |   |          |  |  |  |  |
| Espacia <mark>do: Comprimido En: 1 pto</mark>            | •      |   |          |  |  |  |  |
| Posi <u>c</u> ión: Normal 🗸 <u>E</u> n:                  | ▲<br>▼ |   |          |  |  |  |  |
| Interletraje para <u>f</u> uentes: pun <u>t</u> os o más |        |   |          |  |  |  |  |
| Características OpenType                                 |        |   |          |  |  |  |  |
| Ligaduras: Ninguna 🗸                                     |        |   |          |  |  |  |  |
| Espaciado entre nú <u>m</u> eros: Predeterminado 🗸       |        |   |          |  |  |  |  |
| Formatos de números: Predeterminado 🗸                    |        |   |          |  |  |  |  |
| Conj <u>u</u> ntos estilísticos: Predeterminado 🗸        |        |   |          |  |  |  |  |
| Us <u>a</u> r alternativas contextuales                  |        |   |          |  |  |  |  |
| Vista previa                                             |        |   |          |  |  |  |  |

Hecho esto, añadiremos una letra "O" a nuestro llavero que servirá de argolla para la cadena, esta "O" la pondremos como subíndice o superíndice, atendiendo al lugar donde deseemos colocar dicha argolla.

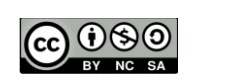

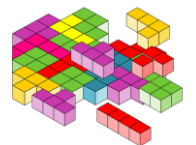

El resultado sería algo como el siguiente:

| eño              | Formato                                                                                                    | Referencias                   | Correspondencia                         | Revisar   | Vista  | ♀ ¿Qué de             | esea hacer?             |                    |   |
|------------------|----------------------------------------------------------------------------------------------------|-------------------------------|-----------------------------------------|-----------|--------|-----------------------|-------------------------|--------------------|---|
| 93<br><u>s</u> - | <ul> <li>▼ 190</li> <li>▼ A<sup>2</sup></li> <li>→ abs</li> <li>X<sub>2</sub></li> <li>X<sup>2</sup></li> </ul> | A - <sup>a</sup> - <u>A</u> - | := • ;= • <sup>1</sup> ∂ <sub>1</sub> • |           | )¶   ↓ | AaBbCcDdE<br>1 Normal | AaBbCcDdf<br>¶ Sin espa | AaBbC(<br>Título 1 | A |
|                  | Fuente                                                                                                    |                               | Párr                                    | afo       | G      |                       |                         |                    |   |
|                  | 2 · · · 1 ·                                                                                                    | - 1 - 1 <u>-</u> 1 - 1 - 1    | 1 · · · 2 · ·                           | · 3 · 1 · | 4 • 1  | · 5 · I ·             | 6 · · · 7               | · · · 8 ·          | 1 |

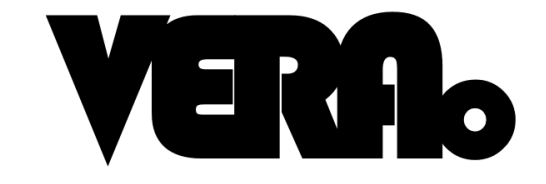

Los pasos siguientes son los indicados en el caso anterior para llevarlo al software CURA. Una vez allí tendremos algo como lo siguiente:

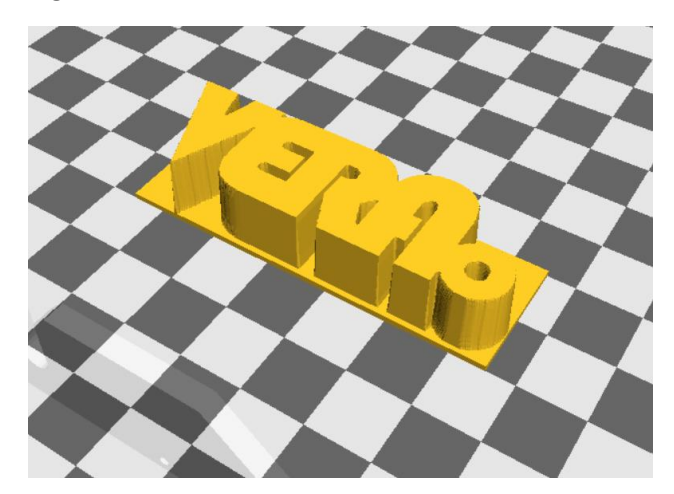

Por último, eliminaremos la capa inferior, de forma que únicamente se impriman las letras y no la superficie debajo de las mismas. ¿Qué se te ocurre hacer para que la base no se imprima y sólo aparezcan las letras?

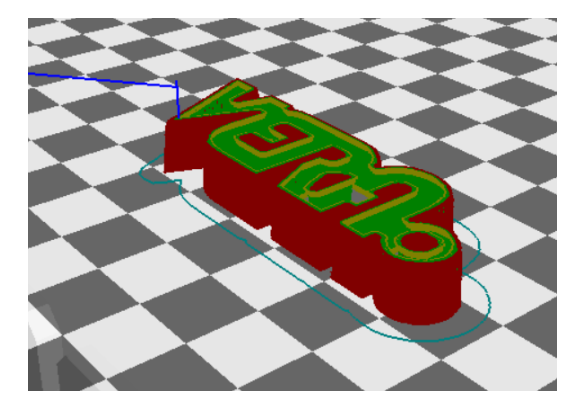

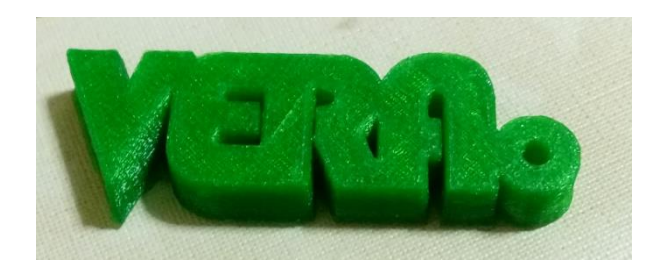

El resultado lo podéis ver aquí arriba.

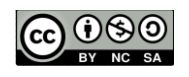

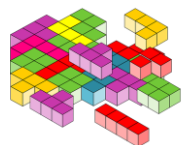

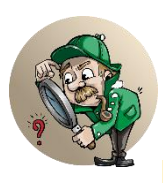

# Práctica 3, CURVAS DE NIVEL

Aprovechando lo que hemos visto hasta ahora, vamos a realizar un ejercicio que podría ser curioso o interesante para, por ejemplo, alumnos de ciencias sociales, de educación física, geología, geografía...etc. Como puede ser, crear un mapa de curvas de nivel de una

determinada zona, para ello podrán emplear el Paint, el Word o cualquier software con el que se pueda colorear.

Un ejemplo de lo que pretendemos se presenta a continuación:

Empleando el Word, vamos a crear una pirámide circular, para ello insertaremos circunferencias concéntricas y las rellenaremos de color teniendo en cuenta:

La parte más alta la vamos a realizar en negro, y las alturas irán descendiendo a medida que se va aclarando el color, de forma que lo más alto es el negro, hasta llegar al blanco que es lo más bajo.

El aspecto de lo que intentamos realizar es como el mostrado a continuación:

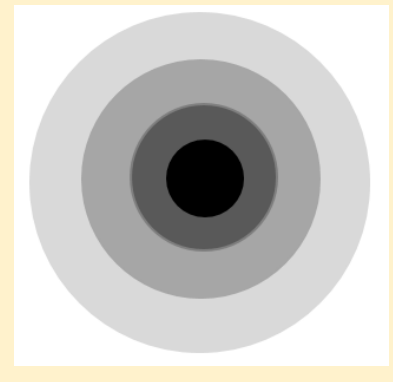

Una vez hecho esto y teniendo en cuenta los pasos realizados en las prácticas anteriores se pretende que empleando el software CURA, se "levante" esta pirámide, para ello haremos que la parte más alta de la pirámide mida 50mm, y la dimensión de la anchura sea de 70mm. El resultado sería:

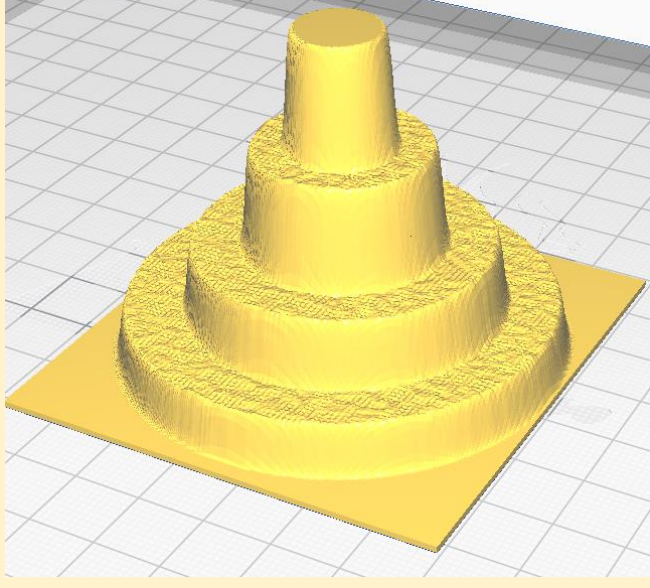

Como se ve, este es un ejemplo sencillo de cómo se podría emplear este software para crear un mapa de curvas de nivel tridimensional.

Es tu turno, modifica el ejercicio para ver otras posibilidades, e imprime la que más te guste.

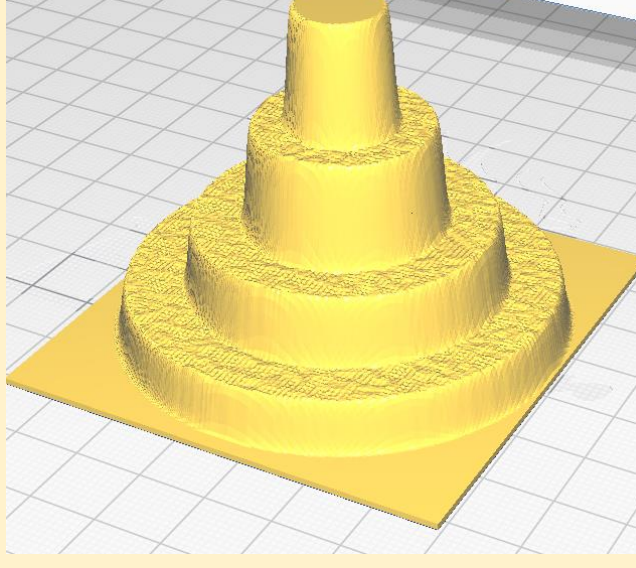

J.Cubillo.

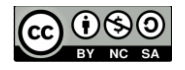